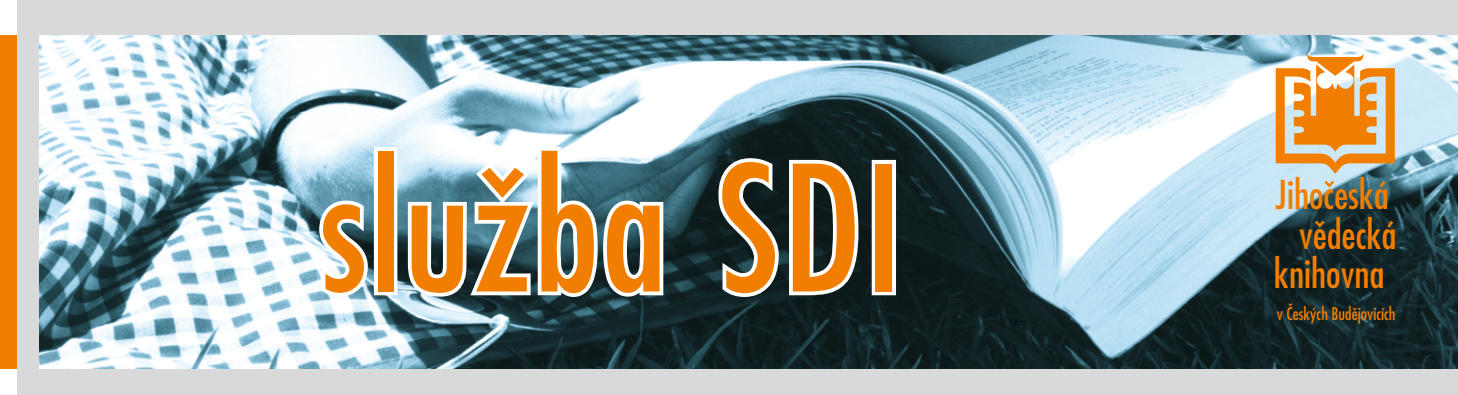

## SDI - zasílání novinek z katalogu

Buďte pravidelně informováni o novinkách z Vašeho oboru. Nemusíte už sledovat nové tituly, sami Vám informaci zašleme. Zadáte si pouze dotaz, podle kterého Vám budou pravidelně zasílány e-mailem informace o novinkách ve fondu Jihočeský vědecké knihovny.

# SLUŽBA UMOŽŇUJE

zadat dotaz, který jste dosud pokaždé znovu zadávali

**určit časový interval**, v jakém vám má knihovna zasílat e-mail s informacemi o titulech, jež splňují podmínky zadané v dotazu

uložit dotaz

upravit dotaz, popř. přidat další dotazy; určit dobu, jak dlouho chcete tuto službu využívat

SDI = selective dissemination of information = adresné rozšiřování informací

# Návod na využití služby SDI

Služba je přístupná v elektronickém katalogu knihovny - katalog.cbvk.cz

### **VSTUP DO KATALOGU**

Do katalogu se dostanete přes úvodní webovou stránku knihovny.

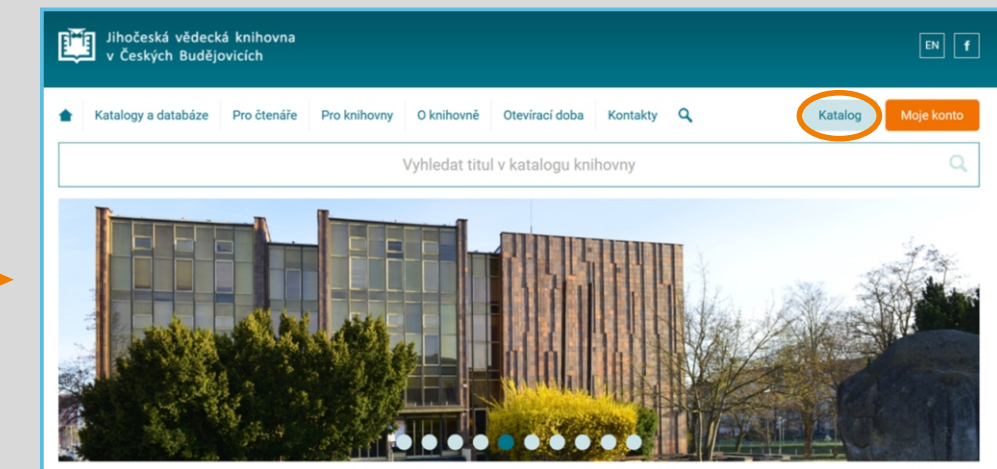

Rychlá volba: Digitální knihovna Online databáze Poprvé v knihovně Ceník Novinky ve fondu Odkazy

#### NASTAVENÍ

| Po přihlášení<br>do svého            | Vyhledávání Konto Nastav     Úprava osobních | vení Kontakt Nápověda<br>n údajů                                                  |                                                              | Web Odhlášení |
|--------------------------------------|----------------------------------------------|-----------------------------------------------------------------------------------|--------------------------------------------------------------|---------------|
| čtenářského konta<br>přejděte v menu | Úprava osobních údajů<br>Změnit heslo        | Další údaje je možné změnit pouze osobně v                                        | r JVK České Budějovice                                       |               |
| do NASTAVENÍ                         | Nastavení katalogu<br>Zasilání zpráv         | Pole označena znakem <b>#</b> je nutné vyplnit.<br>Hlavní e-mail:<br>Nový e-mail: | •                                                            |               |
| a do ZASÍLÁNÍ                        | Zasılânî novinek (SDI)                       | Kontakt pro SMS:<br>Telefonní kontakt:                                            | (Formát: min. 9 čísel)                                       |               |
| NOVINEK.                             |                                              | Kontaktní adresa:                                                                 | (Formát: min. 9 čísel)<br>Adresa trvalého bydliště<br>Uložit | •             |

## **E**

Ē

Ē

#### VYTVOŘENÍ DOTAZU

Vytvořte dotaz stejným způsobem jako pro vyhledávání v katalogu a pak klikněte na tlačítko **Hledej**.

| Vyhledávání Konto Nasta | vení Kontakt Nápověda                                                                                           | Web | Odhlášení |
|-------------------------|----------------------------------------------------------------------------------------------------|-----|-----------|
| III Jednoduché vył      | nledávání                                                                                                    |     |           |
| Jednoduché vyhledávání  | Průvodce vytvořením služby zasílání novinek (SDI)                                                               |     | 1/3       |
| Rozšířené vyhledávání   | Zadejte dotaz a vyhledejte záznamy<br>Pokud potřebujete dotaz vice specifikovat použijte Rozšířené vyhledávání. |     |           |
| Historie vyhledávání    | Všechos role - chemie                                                                                           |     | Hledei    |
| Předmětové vyhledávání  | vacuna por                                                                                                    | т   | Hiedej    |

## ZASÍLÁNÍ NOVINEK

Po zadání dotazu se objeví seznam vyhledaných záznamů. Vyberte možnost v menu ZASÍLÁNÍ NOVINEK (SDI)

|                         | onto Nasta | vení Kontakt                                        | Nápověda                                       | a                                                                                                    |                                                                     |                            | Web Odhlášení                                                                                                    |
|-------------------------|------------|-----------------------------------------------------|------------------------------------------------|----------------------------------------------------------------------------------------------------|---------------------------------------------------------------------|----------------------------|----------------------------------------------------------------------------------------------------|
| 🕮 Výsledky              | y vyhleo   | lávání                                              |                                                |                                                                                                    |                                                                     |                            |                                                                                                    |
| Výsledky vyhledávání    |            | Nalezeno zázna                                      | mů: 4433 🔊                                     |                                                                                                    |                                                                     | 2 3 4 5                    | 20 🕨 🕅 #                                                                                                    |
| Zasílání novinek (SDI). | )          | Váš dotaz: všec                                     | hna pole = (                                   | ("chemie")<br>namů – 💿 Zobrazovací formáty –                                                                             | 📜 Do košíku 🗸                                                       |                            |                                                                                                    |
| Nenašli jste?           |            |                                                     |                                                |                                                                                                    |                                                                     |                            | 2/2                                                                                                    |
| Upravit dotaz           |            | Průvodo<br>Přejdětě odkaz                           | e vytvoi<br>zem zasilání r                     | řením služby zasílání<br>novinek (SDI). na formulář pro dokon                                                            | <sup>°</sup> novinek (SD<br><sub>čení SDI.</sub>                    | 1)                         | 2/3                                                                                                    |
| Zdroje                  |            | Odběr n                                             | ovinek                                         |                                                                                                    |                                                                     |                            |                                                                                                    |
| Předmětové vyhledávání  |            | Zasílání novine<br>Nastavení služ<br>Zkratka SDI je | ek (SDI) přer<br>by SDI na zas<br>z anglického | nesete dotaz do formuláře pro nastav<br>sílání průběžných rešerší podle vlastn<br>výrazu: Selective Dissemination of Ini | vení zasílání výsledků e<br>iho výběru.<br>formation = adresní infe | -mailem<br>ormační služby. |                                                                                                    |
| Filtrovat               |            | <b>1.</b> kon                                       | ference P                                      | Pigmenty a pojiva<br>jiva : Seč = The Conference on P                                                                    | igments and Binders : .                                             | Seč, Czech Republic.       |                                                                                                    |
| Druh dokumentu          |            | Pardubice : Ch                                      | emagazín, [20                                  | 008] Roky odběru: 2017- , Čísla a Sv                                                                                     | azky                                                                |                            | And Development of the Annual Annual  |
| 📰 kniha                 | 4148       | ** Citace •                                         | Bookn                                          | nark 🔎 Přidat komentář                                                                                                   |                                                                     |                            | The second second secon |
| Clanek                  | 183        |                                                     |                                                |                                                                                                    |                                                                     |                            |                                                                                                    |
| počítačový soubor       | 1          | 2. (L)uče                                           | bnice and                                      | organické chemie                                                                                                    |                                                                     | *****                      | ·                                                                                                    |
| hudebniny (noty) Vice   | 1          | (L)učebnice an<br>Signatura : S 29                  | organické <mark>che</mark><br>9.669            | e <mark>mie</mark> / Jan Rohovec. Praha : Karolir                                                                        | num, 2003 . 217 s. il. ; .                                          | ISBN 80-246-0562-7 -       |                                                                                                    |
| Destaura                |            | Pobočka                                             | Volné                                          | Nedostupné / Prezenčně                                                                                                   | Vypůjčené                                                           | Rezervace                  |                                                                                                    |
| Dostupnost              | 0704       | Lidická                                             | 1                                              | 0/0                                                                                                    | 0                                                                   | 0                          |                                                                                                    |
| prezenčně               | 3704       |                                                     |                                                |                                                                                                    |                                                                     |                            | Půjčit si/ rezerve                                                                                                    |

#### PARAMETRY ZASÍLÁNÍ NOVINEK

#### Nyní je třeba nastavit parametry:

- jak často zasílat informace o novinkách (máte možnost nechat si zaslat zprávu i v případě, že žádné novinky podle vašeho dotazu ve fondu knihovny momentálně nejsou)
- za jak dlouho ukončit zasílaní novinek

**E** 

- na jakou e-mailovou adresu budou novinky odesílány
- název zprávy, pod jakým vám budou novinky docházet

Po kliknutí na tlačítko Uložit dojde ke konečnému nastavení služby a zobrazí se všechny Vaše SDI dotazy, které je možné upravovat či mazat.

| prava osobních údajů                                                                                  | Nastav                                                                                              | vení služby zasílár                                                                                                    | ní průběžných rešerší novinek ve fondu dle vlastního výl                                                                                                    | běru (SDI).                                              |             |
|----------------------------------------------------------------------------------------------------|----------------------------------------------------------------------------------------------------|----------------------------------------------------------------------------------------------------|----------------------------------------------------------------------------------------------------|----------------------------------------------------------|-------------|
| měnit heslo                                                                                           | -                                                                                                   | ,                                                                                                    | ,,                                                                                                    |                                                          |             |
|                                                                                                    | Prův                                                                                                | vodce vytv                                                                                                    | vořením služby zasílání novinek                                                                                                    | (SDI)                                                    | 3/3         |
| astaveni katalogu                                                                                     | Dokond                                                                                              | čení. Nastavte mo                                                                                                    | ožnosti zásilání SDI a nastavení uložte.                                                                                                    |                                                          |             |
| asilání zpráv<br>Zasilání novinek (SDI)                                                               | Seznam                                                                                              | n Vytvořit                                                                                                    |                                                                                                    |                                                          |             |
|                                                                                                    | Dotaz                                                                                               | : Všechna                                                                                                    | <pre>pole = ("chemie")</pre>                                                                                                    |                                                          |             |
|                                                                                                    | Nastav                                                                                              | cena znakem 🖷 j<br>vení SDI                                                                                                    | e nutnë vypinit.                                                                                                    |                                                          |             |
|                                                                                                    | Frekvence                                                                                           | zasilání:                                                                                                    | denně                                                                                                    |                                                          |             |
|                                                                                                    | Doba platr                                                                                          | nosti:                                                                                                    | 2 měsíce                                                                                                    | •                                                        |             |
|                                                                                                    | E-mail příj                                                                                         | jemce:                                                                                                    |                                                                                                    | _                                                        |             |
|                                                                                                    |                                                                                                    |                                                                                                    |                                                                                                    |                                                          |             |
|                                                                                                    | Název (pře<br>Další ve                                                                              | edmět e-mailu):<br>Olby<br>zprávu, i když nejs                                                                                                    | SDI dotaz<br>nou nové záznamy                                                                                                    |                                                          |             |
|                                                                                                    | Název (pře<br>Další ve<br>Pošli z<br>V Nerozl                                                       | edmēt e-mailu):<br>OIby<br>zprávu, i když nejs<br>lišovat diakritická                                                                                                    | SDI dotaz<br>rou nové záznamy<br>znaménka                                                                                                    |                                                          |             |
| Vyhledávání Konto M<br>Zasílání novir                                                                 | Název (pře<br>Další v<br>Pošli z<br>V Nerozi<br>Iastavení Ko<br>Nek (SDI                            | edmět e-mailu):<br>olby<br>tprávu, i když nejs<br>lišovat diakritická<br>ontakt Náp                                                                                                    | SDI dotaz<br>nou nové záznamy<br>znaménka<br>utobt                                                                                                    | W                                                        | eb Odhláše  |
| Vyhledávání Konto N<br>Zasílání novir                                                                 | Název (pře<br>Další v<br>Podli z<br>V Nerozi<br>Nastavení Ko<br>Dek (SDI<br>Nasta<br>Zjorati        | edmět e-mailu):<br>olby<br>zprávu, i když nejs<br>lišovat diakritická<br>ontakt Náp<br>l)<br>avení služby zasili<br>ka SDI je z anglic<br>Ovi deteo ranglic                                 | SDI dotaz<br>nou nové záznamy<br>znaménka<br>ověda<br>ání průběžných rešetlí novinek ve fondu dle vlastního v<br>kého výrazu: Selective Dissemination e in formation = i                                                         | W<br>ýběru (SDI).<br>adresní informační služby.          | eb Odhláše  |
| Vyhledávání Konto N<br>Zasílání novir<br>Iprava osobních údajú<br>tměnit heslo                        | Název (pře<br>Další ve<br>Podli z<br>Verozli<br>Iastavení Ko<br>Nesta<br>Zkrati<br>Nový             | edmět e-mailu):<br>olby<br>tprávu, i když neje<br>lišovat diakritická<br>ontakt Náp<br>I)<br>avení služby zasil<br>ka SDI je z anglici<br>SDI dotaz můžet                                   | SDI dotaz<br>nou nové záznamy<br>iznaménka<br>uterie se se se se se se se se se se se se se                                                                                                    | Yběru (SDI).<br>adresní informační služby.               | Odhláše     |
| Vyhledávání Konto N<br>Zasílání novir<br>Dprava osobních údajú<br>změnit heslo<br>Hastavení katalogu  | Název (pře<br>Další v<br>Pošli z<br>Nerozi<br>Nerozi<br>Nerozi<br>Nerozi<br>Nerozi<br>Nerozi        | edmět e-mailu):<br>olby<br>zprávu, i když nejs<br>lišovat diakritická<br>išovat diakritická<br>ontakt Náp<br>)<br>avení služby zasil<br>ka SDI je z anglic<br>SDI dotaz můžet<br>m Vytvořit | SDI dotaz<br>nou nové záznamy<br>u znaménka<br>u tototr<br>ověda<br>ání průběžných rešetlí novinek ve fondu dle vlastního v<br>kého výrazu: Selective Dissemination o finformation = a<br>e vytvořit například pornocí průvodce. | yběru (SDI).<br>adresní informační služby.               | eb Odhláše  |
| Vyhledávání Konto M<br>Zasílání novir<br>Iprava osobních údajú<br>Iměnit heslo<br>Iastavení katalogu  | Název (pře<br>Další ve<br>Pošli z<br>Verozli<br>Iastavení Ko<br>Neck (SDI<br>Nasta<br>Nový<br>Sezna | edmět e-mailu):<br>olby<br>tprávu, i když nejs<br>lišovat diakritická<br>išovat diakritická<br>nontakt Náp<br>nontakt Náp<br>nontakt Náp<br>nontakt Náp<br>nontakt Náp<br>nontakt Náp       | SDI dotaz<br>Iou nové záznamy<br>Iznaménka<br>ověda<br>ání průběžných rešerlí novinek ve fondu dle vlastního v<br>kého výrazu: Selective Dissemination of Information = a<br>e vytvořit například pornocí průvodce.              | yběru (SDI).<br>adresní informační služby.<br>Filtrovat  | reb Odhláše |
| Vyhledávání     Konto     N       Zasílání novink     Jastavení katalogu       Lastlání novinek (SDI) | Název (pře<br>Další v<br>Podli z<br>Nerozi<br>Nerozi<br>Nasta<br>Zkrati<br>Nový<br>Sezna<br>C       | edmět e-mailu):<br>olby<br>tprávu, i když nejs<br>lišovat diakritická<br>ontakt Nóp<br>I)<br>avení služby zasil<br>xa SDI je z anglic<br>SDI dotaz můžet<br>m Vytvořit                      | SDI dotaz<br>nou nové záznamy<br>i znaménka<br>ověda<br>ání průběžných rešerší novinek ve fondu dle vlastního v<br>kého výrazu: Selective Dissemination of Information = i<br>e vytvořit například pomocí průvodce.              | rýběru (SDI).<br>adresní informační služby.<br>Filtrovat | reb Odhláše |